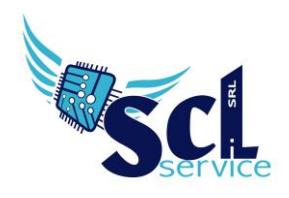

S.C.L. SERVICE SRL Via Acquanera 8/A – 22100 Como (CO) | P.lva 02180610137 Tel. 031 526116 – www.sclservice.it – email: info@sclservice.it

## Gestione acquisizione mail in Segreteria Digitale Axios

## Accedere a Segreteria Digitale

Cliccare sul menù laterale "**Posta elettronica**" – "**Messaggi in arrivo**" – cliccare su **Acquisisci – Acquisisci e protocolla** in corrispondenza del messaggio desiderato

| Posta elettronica                                                                 |                   |                 |                                                                                                    |                                                                                                    |                                                                       |                                                                                                    |               |                                                       |                                |                                                      |                                                                                                    |
|-----------------------------------------------------------------------------------|-------------------|-----------------|----------------------------------------------------------------------------------------------------|----------------------------------------------------------------------------------------------------|-----------------------------------------------------------------------|----------------------------------------------------------------------------------------------------|---------------|-------------------------------------------------------|--------------------------------|------------------------------------------------------|----------------------------------------------------------------------------------------------------|
| asella mail da gestire                                                            |                   |                 |                                                                                                    |                                                                                                    |                                                                       |                                                                                                    |               |                                                       |                                |                                                      |                                                                                                    |
| sdaxios@sclservice.it                                                             |                   |                 |                                                                                                    |                                                                                                    |                                                                       |                                                                                                    |               |                                                       |                                |                                                      |                                                                                                    |
| 🗹 Nuovo messaggio 🛛 🍀 Azioni multiple 🥜 Strumenti 🥑 Ru                            | ubrica 🔁 Ricevi p | posta           |                                                                                                    |                                                                                                    |                                                                       |                                                                                                    |               |                                                       |                                |                                                      | 42,89 MB su 5 Gb -                                                                                                    |
| Posta elettronica Assegnati 3                                                     | Num               | nero ris        | sultati                                                                                                    | Ordinamento                                                                                                    |                                                                       | Letto/Non letto                                                                                                    |               | Acquisizione                                          |                                | Data inizio                                          | Data fine                                                                                                    |
| - Posta elettronica                                                               | 10                | messa           | aggi ~                                                                                                    | Decrescente                                                                                                    | ~                                                                     | Tutte                                                                                                    | ~             | Tutte                                                 | ~                              | <b></b>                                              | <b></b>                                                                                                    |
| Messaggi in arrivo (81)                                                           | Uten              | nte ass         | egnatario                                                                                                    |                                                                                                    | Gruppo assegna                                                        | atario                                                                                                    |               | Scadenza assegnata al                                 |                                |                                                      |                                                                                                    |
| Bozze                                                                             |                   |                 |                                                                                                    | ~                                                                                                    |                                                                       |                                                                                                    | ~             | 曲                                                     |                                |                                                      |                                                                                                    |
| Messaggi inviati                                                                  |                   | role ch         | hiave da ricercare                                                                                                    |                                                                                                    |                                                                       |                                                                                                    |               |                                                       |                                |                                                      | O Q Esert                                                                                                    |
| SPAM (0)                                                                          |                   | i ole ci        | nave da ricercare                                                                                                    |                                                                                                    |                                                                       |                                                                                                    |               |                                                       |                                |                                                      | C( CLOCK                                                                                                    |
| Invii protocollati falliti (0)                                                    |                   | segui           | ricerca anche su cam                                                                                                    | ipi testo (potrebbe i                                                                                                    | Esegui ricerca anche su campi testo (potrebbe richiedere più tempo)   |                                                                                                    |               |                                                       |                                |                                                      |                                                                                                    |
|                                                                                   |                   |                 |                                                                                                    |                                                                                                    |                                                                       |                                                                                                    |               |                                                       |                                |                                                      |                                                                                                    |
| had (0)                                                                           | Mc                | 200             | aggi in arriv                                                                                                    | o - edavioe                                                                                                    | Osclsoni                                                              | co it                                                                                                    |               |                                                       |                                |                                                      |                                                                                                    |
| MAD (0) archivio (0)                                                              | Me                | essa            | aggi in arriv                                                                                                    | o - sdaxios                                                                                                    | @sclservi                                                             | ce.it                                                                                                    |               |                                                       |                                |                                                      |                                                                                                    |
| MAD (0) archivio (0) Messaggi Duplicati (0)                                       | Me                | 2SSa            | aggi in arriv                                                                                                    | 0 - sdaxios<br>filtro: 122                                                                                                    | @sclservi                                                             | ce.it                                                                                                    |               |                                                       |                                |                                                      | Totale pagir                                                                                                    |
| MAD (0) archivio (0) Messaggi Duplicati (0)                                       | M∈                | 2SS3            | aggi in arriv                                                                                                    | 0 - Sdaxios<br>filtro: 122                                                                                                    | @sclservi                                                             | ce.it                                                                                                    |               |                                                       |                                |                                                      | Primo Precedente Successivo                                                                                                    |
| <ul> <li>MAD (0)</li> <li>archivio (0)</li> <li>Messaggi Dupicati (0)</li> </ul>  | Me<br>Totale      | 2SSa            | aggi in arriv<br>henti trovati in base al f<br>Messaggi di posta el                                                                                                    | O - SCAXIOS<br>filtro: 122<br>lettronica                                                                                                    | @sclservi                                                             | ce.it                                                                                                    |               |                                                       |                                |                                                      | Primo Precedente Successivo<br>Comandi                                                                                                    |
| <ul> <li>MAD (0)</li> <li>archivio (0)</li> <li>Messaggi Duplicati (0)</li> </ul> |                   | 2SSa            | aggi in arriv<br>Ienti trovati in base al I<br>Messaggi di posta el                                                                                                    | O - SCAXIOS<br>filtro: 122<br>lettronica                                                                                                    | @sclservi                                                             | ce.it                                                                                                    |               |                                                       |                                |                                                      | Primo Precedente Successivo<br>Comandi                                                                                                    |
| <ul> <li>MAD (0)</li> <li>archivio (0)</li> <li>Messaggi Dupilcati (0)</li> </ul> | Me<br>Totale      | 2SSa            | aggi in arriv<br>nenti trovati in base al 1<br>Messaggi di posta el<br>04/11/2021 14:32:35                                                                                           | O - SCAXIOS<br>filtro: 122<br>lettronica<br>"RIV S.C.L. SERVICE 5                                                                                                    | @sclservi                                                             | C⊖.it<br>ALE55IA]" <sdaxios@sc< td=""><td>clservice.it&gt;</td><td></td><td></td><td>(41 KB )</td><td>Primo Precedente Surcessivo<br/>Comandi<br/>Primo &amp; Wualton<br/>Tablendi a toti</td></sdaxios@sc<>                                                  | clservice.it> |                                                       |                                | (41 KB )                                             | Primo Precedente Surcessivo<br>Comandi<br>Primo & Wualton<br>Tablendi a toti                                                                                                    |
| <ul> <li>MAD (0)</li> <li>archivo (0)</li> <li>Messagg Dupicati (0)</li> </ul>    |                   | 2SSa            | aggi in arriv<br>menti trovati in base al 1<br>Messaggi di posta el<br>04/11/2021 14:32:35<br>Procedimento numi                                                                      | O - SCIAXIOS<br>filtro: 122<br>lettronica<br>"RIV S.C.L. SERVICE 5                                                                                                    | @sclservi<br>RL - [RONCHETT] /                                        | Ce.it<br>Alessiaj" «sdaxios@so                                                                                                    | clservice.it> |                                                       |                                | (41 KB )<br>Ø                                        | Primo Precedente Successor<br>Comandi<br>Sitepont Chivastos<br>Pripont Chivastos<br>Pripont Chivastos                                                                                                    |
| <ul> <li>MAD (0)</li> <li>archivio (0)</li> <li>Messaggi Dupikati (0)</li> </ul>  |                   | 2SSa            | aggi in arriv<br>nenti trovati in base al t<br>Messaggi di posta el<br>04/11/2021 14:32:35<br>Procedimento nume                                                                      | 0 - Sdaxios<br>fitro: 122<br>lettronica<br>TRIV S.C.L. SERVICE S<br>ero 146 del 04/11/20                                                                                                    | @sclservi<br>п (Ronchetti /<br>21 14:26:50                            | Ce.it<br>ALESSIA)" <sdaxios@sc< td=""><td>clservice.it&gt;</td><td></td><td></td><td>(41 K8)<br/>₿</td><td>Totale page<br/>Primo Precedente Successivo<br/>Comandi<br/>Alapond Distances<br/>Alapond a tuti<br/>Alapond a tuti<br/>Alapond</td></sdaxios@sc<> | clservice.it> |                                                       |                                | (41 K8)<br>₿                                         | Totale page<br>Primo Precedente Successivo<br>Comandi<br>Alapond Distances<br>Alapond a tuti<br>Alapond a tuti<br>Alapond                                                                                                    |
| <ul> <li>MAD (0)</li> <li>archivo (0)</li> <li>Messaggi Dupicati (0)</li> </ul>   |                   | 2SSa            | aggi in arriv<br>menti trovati in base al 1<br>Messaggi di posta el<br>04/11/2021 14:32:35<br>Procedimento nume<br>03/11/2021 11:23:43                                               | O - Sdaxios<br>hitro: 122<br>lettronica<br>rriv S.C.L. SERVICE 5<br>erro 146 del 04/11/20.<br>'Valessia Ronchett'' <a< td=""><td>@SCISETVI<br/>IRL - [RONCHETTI /<br/>21 14:26:50</td><td>Ce.it<br/>ALESSIA)" «daxios@so</td><td>clservice.it&gt;</td><td></td><td></td><td>(41 KB)<br/>₽</td><td>Totale page<br/>Primo Precedente Successivo<br/>Comandi<br/>Repond Comandi<br/>Repond Autor<br/>Repond Autor<br/>Repond<br/>Repond<br/>Autor<br/>Repond<br/>Autor<br/>Autor<br/>Au</td></a<>                                                                                                    | @SCISETVI<br>IRL - [RONCHETTI /<br>21 14:26:50                        | Ce.it<br>ALESSIA)" «daxios@so                                                                                                    | clservice.it> |                                                       |                                | (41 KB)<br>₽                                         | Totale page<br>Primo Precedente Successivo<br>Comandi<br>Repond Comandi<br>Repond Autor<br>Repond Autor<br>Repond<br>Repond<br>Autor<br>Repond<br>Autor<br>Autor<br>Au                                                                                                    |
| <ul> <li>MAD (0)</li> <li>archivo (0)</li> <li>Messagg Dupicati (0)</li> </ul>    |                   | e elem          | aggi in arriv<br>menti trovati in base al 1<br>Messaggi di posta el<br>04/11/2021 14:32:35<br>Procedimento nume<br>03/11/2021 11:23:43                                               | O – SCIAXIOS<br>filtro: 122<br>Iettronica<br>TRIV S.C.L. SERVICE 5<br>ero 146 del 04/11/20.<br>"Alessia Ronchetti" <a< td=""><td>@SCISETVI<br/>IRL - [RONCHETTI J<br/>21 14:26:50</td><td>CC.it<br/>ALESSIAF «sdaxios@sc<br/>clservice.it»</td><td>clservice.it&gt;</td><td></td><td></td><td>(41 K8)<br/>∲<br/>(9 K8)<br/>@ Letto da</td><td>Totale page<br/>Primo Precedente Successivo<br/>Cormandi<br/>Repond<br/>Branna Asuna<br/>Branna Asuna<br/>Branna Asuna<br/>Asunasion<br/>Acquisisci mail<br/>Acquisisci e protocola mai</td></a<>                                                                                                    | @SCISETVI<br>IRL - [RONCHETTI J<br>21 14:26:50                        | CC.it<br>ALESSIAF «sdaxios@sc<br>clservice.it»                                                                                                    | clservice.it> |                                                       |                                | (41 K8)<br>∲<br>(9 K8)<br>@ Letto da                 | Totale page<br>Primo Precedente Successivo<br>Cormandi<br>Repond<br>Branna Asuna<br>Branna Asuna<br>Branna Asuna<br>Asunasion<br>Acquisisci mail<br>Acquisisci e protocola mai                                                                                                    |
| <ul> <li>MAD (0)</li> <li>archivo (0)</li> <li>Messagg Dupicati (0)</li> </ul>    |                   | essa<br>le elem | aggi in arriv<br>mentitrovati in base al I<br>Messaggi di posta el<br>04/11/2021 14:32:33<br>Procedimento nume<br>03/11/2021 11:23:43:3<br>J: Ronchetti - Assenas                    | O – Sdaxios<br>filtro: 122<br>Iettronica<br>TRIV S.C.L. SERVICE 5<br>aro 146 del 04/11/20.<br>"Alessia Ronchetti" <a< td=""><td>@sclservi<br/>RL - [RONCHETTI J<br/>21 14:26:50</td><td>CC.it<br/>ALESSIAF «sdaxios@sc<br/>ciservice.it&gt;</td><td>clservice.it&gt;</td><td>@@<br/>ProL_0000131/E</td><td>Acquisito con<br/>del 04/11/202</td><td>(41 KB)<br/>@<br/>@ Letto Ga<br/>id: 000000040785<br/>t1</td><td>Totale page<br/>Primo Precedente Succession<br/>Comandi<br/>Pageorda tutti<br/>Pageorda tutti<br/>Acquisted mat<br/>Acquisted e protocolta ma<br/>Construction<br/>Acquisted e protocolta ma</td></a<>                                                                                                    | @sclservi<br>RL - [RONCHETTI J<br>21 14:26:50                         | CC.it<br>ALESSIAF «sdaxios@sc<br>ciservice.it>                                                                                                    | clservice.it> | @@<br>ProL_0000131/E                                  | Acquisito con<br>del 04/11/202 | (41 KB)<br>@<br>@ Letto Ga<br>id: 000000040785<br>t1 | Totale page<br>Primo Precedente Succession<br>Comandi<br>Pageorda tutti<br>Pageorda tutti<br>Acquisted mat<br>Acquisted e protocolta ma<br>Construction<br>Acquisted e protocolta ma                                                                                                    |
| <ul> <li>MAD (0)</li> <li>archivo (0)</li> <li>Messaggi Dupikati (0)</li> </ul>   |                   | 2SSa<br>le elem | aggi in arriv<br>mentitrovati in base al 1<br>Messaggi di posta el<br>04/11/2021 14:32:35<br>Procedimento nume<br>03/11/2021 11:23:43<br>k. Ronchetti - Assenza<br>Xaseguadore nuego | O - Sdaxios<br>hitro: 122<br>lettronica<br>rriv S.C.L. SERVICE 5<br>ero 146 del 04/11/20<br>'Alessia Ronchetti" <a< td=""><td>@sclservi<br/>IRL - [RONCHETTI J<br/>27 14:26:50<br/>lessia.ronchetti@sc</td><td>Ce.it<br/>Alessiaf" «daxios@sc<br/>clsen/ce.it&gt;</td><td>clservice.it&gt;</td><td>€<br/>Pro1.000131/L<br/>Classificatione<br/>VII.4.458000</td><td>Acquisito con<br/>del 04/11/202</td><td>(41 K8)<br/>@<br/>@Letto da<br/>id: 000000040786</td><td>Totale page<br/>Primo Precedente Successivo<br/>Comandi<br/>Angunda a tuti<br/>Angunda a tuti<br/>Angunda a tuti<br/>Angunda<br/>Angulisci praci<br/>Angunda<br/>Angulisci praci<br/>Angunda<br/>Angunda<br/>Angunda<br/>Angulisci praci<br/>Angunda<br/>Angunda<br/>A</td></a<> | @sclservi<br>IRL - [RONCHETTI J<br>27 14:26:50<br>lessia.ronchetti@sc | Ce.it<br>Alessiaf" «daxios@sc<br>clsen/ce.it>                                                                                                    | clservice.it> | €<br>Pro1.000131/L<br>Classificatione<br>VII.4.458000 | Acquisito con<br>del 04/11/202 | (41 K8)<br>@<br>@Letto da<br>id: 000000040786        | Totale page<br>Primo Precedente Successivo<br>Comandi<br>Angunda a tuti<br>Angunda a tuti<br>Angunda a tuti<br>Angunda<br>Angulisci praci<br>Angunda<br>Angulisci praci<br>Angunda<br>Angunda<br>Angunda<br>Angulisci praci<br>Angunda<br>Angunda<br>A |
| <ul> <li>MAD (0)</li> <li>archivio (0)</li> <li>Messaggi Dupikati (0)</li> </ul>  |                   | eelem           | aggi in arriv<br>menti trovati in base al t<br>Messaggi di posta el<br>04/11/2021 14:32:35<br>Procedimento nume<br>03/11/2021 11:23:43<br>b Ronchetti - Assenza                      | O – SCIAXIOS<br>Nitro: 122<br>lettronica<br>rRIV S.C.L. SERVICE 5<br>arro 146 del 04/11/20.<br>"Alessia Ronchetti" <a< td=""><td>@sclservi<br/>IRL - (RONCHETTI /<br/>27 14:26:50<br/>Iessia.ronchetti⊕sc</td><td>Ce.it<br/>ALESSIAJ" «Idaxios@so<br/>clsenvice.it»</td><td>clservice.it&gt;</td><td>ProL.000111/L<br/>Classificazione:<br/>VIL4 - Assenze</td><td>Acquisito con<br/>del 04/11/202</td><td>(41 K8)<br/>€<br/>@ Letto da<br/>id: 00000040785</td><td>Totale page<br/>Primo Precedente Successivo<br/>Comandi<br/>Regeond a cuti<br/>Propuesta a cuti<br/>Propuesta a cuti<br/>Propuesta a cuti<br/>Propuesta<br/>Propuesta<br/>Pr</td></a<>                                                                                                    | @sclservi<br>IRL - (RONCHETTI /<br>27 14:26:50<br>Iessia.ronchetti⊕sc | Ce.it<br>ALESSIAJ" «Idaxios@so<br>clsenvice.it»                                                                                                    | clservice.it> | ProL.000111/L<br>Classificazione:<br>VIL4 - Assenze   | Acquisito con<br>del 04/11/202 | (41 K8)<br>€<br>@ Letto da<br>id: 00000040785        | Totale page<br>Primo Precedente Successivo<br>Comandi<br>Regeond a cuti<br>Propuesta a cuti<br>Propuesta a cuti<br>Propuesta a cuti<br>Propuesta<br>Propuesta<br>Pr                                                                                                    |

## Dati generali

axios

In questa schermata bisogna compilare i campi indicati per una corretta archiviazione e gestione del documento:

| Acquisisci mail                                                                                                    |                                                                                                    |                                                   |                                                                                    |                                                                                                    | X X X ALESS             |
|----------------------------------------------------------------------------------------------------|----------------------------------------------------------------------------------------------------|---------------------------------------------------|------------------------------------------------------------------------------------|----------------------------------------------------------------------------------------------------|-------------------------|
| a: Dinformazioni di archiviazione Di Informazioni di archiviazione Di Informazioni di archiviazione Di Informazione Di Informa | ) Messaggio da acquisire<br>ichiesti 🗀 Archiviazione e Fascicolazione                                                         | 🏠 Autorizzazioni 🛛 🌰 Albo On-li                   | ne, Trasparenza, Bacheche 🛛 📿 Procedim                                             | iento automatico                                                                                          |                         |
| Modalità acquisizione<br>Messaggio intero<br>Descrizione estesa del documento da carico<br>Oggetto: Procedimento numero 146 del<br>RONCHETTI ALESSIA «sdaxios@sclservico                                                                                                    | Anno di riferimento<br>2021<br>kare<br>104/11/2021 14:32:35<br>ce.it>                                                         | Tipo documento da caricare *<br>Nessuna selezione | Tag del documento (min. 2 e max. 20 cara<br>TRIV S C.L. SERVICE SRL.   RONCHETTI A | Nome del file<br>Mail_del_04_11_2021_14_32_35.emi<br>(tteri)<br>LESSIAT_sadaxlos@sclaervica.ic • Aggiungi |                         |
| Da protocollare<br>Immediato v<br>Da minare<br>No v                                                                                                    | L'utente che deve firmare fa parte del grupp<br>Nessun gruppo<br>L'utente che deve firmare per secondo fa pa<br>Nessun gruppo | o V                                               | Utente che deve firmare il documento<br>Utente che deve firmare per secondo il do  | cumento v                                                                                                 | Doppla firma<br>No ~    |
| Dati per la protocollazione immediata del A.O.O.*<br>Segreteria × v<br>Tipo *<br>ENTRATA × v<br>Oggetto *<br>Oggetto: Procedimento numero 146 de                                                                                                    | documento Responsabile A.O.O. RONCHETTI ALESSIA (02180610137) Data (Automatica)                                               | Anno<br>2021<br>Ora (Automatica)                  | Compilatore<br>ALESSIA RONCHETTI<br>Titolario *                                    | Riservato                                                                                                 | Data Scadenza           |
|                                                                                                    |                                                                                                    |                                                   |                                                                                    |                                                                                                    | Acquisisci mail Ochiudi |

Microsoft Edi TOUCH SKUDCERA SHARP

brothe

**acer EPSON** Slivescribe

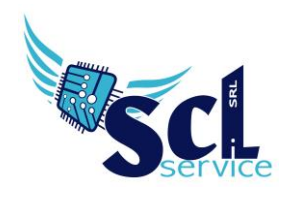

Primo campo da compilare **TIPO DOCUMENTO**: bisogna identificare la categoria del documento, cliccando sulla voce "nessuna selezione" si può scegliere la tipologia desiderata (le voci sono personalizzabili dalle impostazioni).

**DESCRIZIONE DEL DOCUMENTO**: riportare TUTTE le informazioni relative a questo documento, esempio: certificato alunno Dante Andrea, classe 1b, indirizzo Meccanica, genitore Vittoria Rossi.

**DA PROTOCOLLARE**: sarà già impostato su "IMMEDIATO", di conseguenza compilare anche la sezione in basso relativa ai dati di protocollo.

| per la protocollazione            | immediata del do | cumento                     |                     |                         |                 |                                                                                                    |                                 |           |                                                                                                    |                         |
|-----------------------------------|------------------|-----------------------------|---------------------|-------------------------|-----------------|----------------------------------------------------------------------------------------------------|---------------------------------|-----------|----------------------------------------------------------------------------------------------------|-------------------------|
| .0.*                              |                  | Responsabile A.O.O.         |                     | Ann                     | 0               | Compilatore                                                                                             |                                 | Riservato |                                                                                                    |                         |
| greteria                          | × v              | RONCHETTI ALESSIA (021      | 80610137)           | 20                      | 21              | ALESSIA RONCHETTI                                                                                       |                                 |           |                                                                                                    |                         |
|                                   |                  | Data (Automatica)           | Ora                 | (Automatica)            | (               | Titolario *                                                                                             |                                 |           | Data Scadenza                                                                                                    |                         |
| ITRATA                            | × ~              | <b>**</b>                   |                     |                         | <b></b>         |                                                                                                    |                                 | Q Cerca   | <b></b>                                                                                                    |                         |
| etto *                            |                  |                             |                     |                         |                 |                                                                                                    |                                 |           | -                                                                                                    |                         |
| getto: Procedimento               | numero 146 del   | 04/11/2021 14:26:50 del 04/ | 11/2021 14:32:35 in | viata da RIV S.C.L. SER | VICE SRL - RONC | HETTI ALESSIA <sdaxios@< td=""><td>sclservice.it&gt;</td><td></td><td></td><td>Q Cerca</td></sdaxios@<> | sclservice.it>                  |           |                                                                                                    | Q Cerca                 |
|                                   |                  |                             |                     |                         |                 |                                                                                                    |                                 |           |                                                                                                    | - certa                 |
| Mittenti / Destinata              | i 🗅 Altri Da     | ti                          |                     |                         |                 |                                                                                                    |                                 |           |                                                                                                    |                         |
|                                   |                  |                             |                     |                         |                 |                                                                                                    |                                 |           |                                                                                                    |                         |
| tenti / Destinatari *             |                  |                             |                     |                         |                 |                                                                                                    |                                 |           |                                                                                                    |                         |
| tenti / Destinatari *             |                  |                             |                     |                         |                 | _                                                                                                    |                                 |           |                                                                                                    |                         |
| tenti / Destinatari *             |                  |                             |                     |                         |                 |                                                                                                    |                                 |           | Againg mills te/Des                                                                                                    | stinatario 🕂            |
| tenti / Destinatari *<br>Denomina | ione             | Cognome                     | Nome                | Indirizzo               | CAP             | Comune                                                                                                  | e-mail                          |           | Comandi                                                                                                    | stinatario 🕂            |
| tenti / Destinatari *<br>Denomina | zione            | Cognome                     | Nome<br>Glanna      | Indirizzo               | CAP             | Comune                                                                                                  | e-mail<br>sdaxios@sciservice.it |           | Comandi                                                                                                    | stinatario <del> </del> |
| tenti / Destinatari *<br>Denomina | zione            | Cognome<br>Rossi            | Nome<br>Glanna      | Indirizzo               | CAP             | Comune                                                                                                  | e-mali<br>sdaxios⊜sciservice.it |           | Comandi<br>Q 2                                                                                                    | stinatario <del>-</del> |
| tenti / Destinatari *             | zione            | Cognome<br>Rossi            | Nome<br>Glanna      | Indirizzo               | CAP             | Comune                                                                                                  | e-mail<br>sdaxios⊜sciservice.it |           | Comandi<br>Q Z 12                                                                                                    | stinatario <del> </del> |
| tenti / Destinatari *             | zione            | Cognome<br>Rossi            | Nome<br>Glanna      | Indirizzo               | САР             | Comune                                                                                                  | e-mail<br>sdaxios⊕sciservice.it |           | Comandi<br>Q<br>2                                                                                                    | stinatario <del> </del> |
| tenti / Destinatari *             | zione            | Cognome<br>Rossi            | Nome<br>Glanna      | Indirizzo               | САР             | Comune                                                                                                  | e-mail<br>sdaxios⊜sciservice.it |           | Comandi<br>Q Z 12                                                                                                    | stinatario <del>1</del> |
| tenti / Destinatari *             | zione            | Cognome<br>Rossi            | Nome<br>Gianna      | Indirizzo               | САР             | Comune                                                                                                  | e-mail<br>sdaxios⊕sciservice.it |           | Comanda<br>Comanda<br>Comand | stinatario <del>I</del> |
| Denomina                          | zione            | Cognome<br>Rossi            | Nome<br>Gianna      | Indirizzo               | САР             | Comune                                                                                                  | e-mail<br>sdaxios≇sclservice.it |           | Comandi<br>Comandi<br>Q Z 1                                                                                                    | stinatario <del>I</del> |
| Denomina                          | zione            | Cognome<br>Rossi            | Nome<br>Gianna      | Indirizzo               | САР             | Comune                                                                                                  | e-mail<br>sdaxlos@sclservice.it |           | Comandi<br>Q 2 1                                                                                                    | stinatario 4            |
| litenti / Desinutari *            | zione            | Cognome<br>Rossi            | Nome<br>Gianna      | Indirizzo               | САР             | Comune                                                                                                  | e-mail<br>sdaxios⊕sciservice.it |           | Comandi<br>Q 2 1                                                                                                    | stinatario <del>4</del> |
| Denomina                          | zione            | Cognome<br>Rossi            | Nome<br>Gianna      | Indirizzo               | САР             | Comune                                                                                                  | e-mail<br>sdaxios⊕sciservice.it |           | Comandi<br>Comandi<br>Comand | stinatario -            |
| Denomina                          | zione            | Cognome<br>Rossi            | Nome<br>Glanna      | Indirizzo               | CAP             | Comune                                                                                                  | e-mali<br>sdaxios⊜sciservice.it |           | Comandi<br>Q 2 1                                                                                                    | stinatario              |

## Tornare in alto e selezionare Archiviazione e Fascicolazione

EPSON<sup>®</sup> @livescribe.

in questa sezione è necessario indicare sempre l'archivio e il fascicolo dove presente

| Acquisisci mail                                                                                                    | X (X (X (X (X (X (X (X (X (X (X (X (X (X |
|----------------------------------------------------------------------------------------------------|------------------------------------------|
| 🗅 Informazioni di archiViazione 🔹 🗋 Messaggio da acquisire                                                                                                   |                                          |
| 🗅 Dati generali 🗅 Metadati non richiesti 🗅 Archiviazione e Fascicolazione 🛱 Autorizzazioni 🌰 Albo On-line, Trasparenza, Bacheche 🔍 O Procedimento automatico |                                          |
| Collegamento documento all'anagrafica                                                                                                    |                                          |
| Collegamento docume ito ai fascicoli elettronici                                                                                                    |                                          |
| 10 Collega il documento automaticamente all'anagrafica del fascicolo se non selezionata                                                                      |                                          |
| O Nuovo fascicolo elettronico     O Aggiungi fascicolo all'elenco                                                                                            |                                          |
| Fascicolo elettronico<br>VII - Nº 19 del 17/05/2017 RDNCHETTI ALESSIA - DEMO - Dipendenti: RONCHETTI ALESSIA ( RNCLSS92T64C933W )                            | x 🗸 😣                                    |
| 19.4 - Assenze                                                                                                    | ~                                        |
|                                                                                                    | ~                                        |
|                                                                                                    |                                          |
| Collegamento documento all'archivio                                                                                                    |                                          |
| Collegamento documento ad altri documenti                                                                                                    |                                          |
|                                                                                                    |                                          |
|                                                                                                    |                                          |
|                                                                                                    |                                          |
|                                                                                                    |                                          |
|                                                                                                    |                                          |
|                                                                                                    | Acquisisci mail Ochiudi                  |
|                                                                                                    |                                          |

Microsoft Edi TOUCH SKUDCERA SHARP

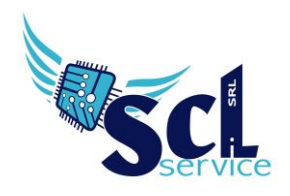

È sufficiente ricercare il nominativo del dipendente/alunno/fornitore dal campo apposito e se desiderato, selezionare anche il sotto-fascicolo necessario.

In caso di fascicolo non trovato, sarà possibile crearlo direttamente cliccando sul pulsante **NUOVO FASCICOLO ELETTRONICO**:

| Balva Annulla                                                          |                                |             |
|------------------------------------------------------------------------|--------------------------------|-------------|
| Tipo fascicolo *                                                       | Modello fascicolo da applicare |             |
| Fascicolo di persona fisica - Personale ×                              | Fascicolo del personale        | Q Anteprima |
| Tipo anagrafica Anagrafica a cui collegare il fascicolo ove necessario |                                |             |
| Dipendenti V RONCHETTI ALESSIA ( RNCLSS92T64C933 V )                   | × ~                            |             |
| Titolario per la classificazione del fascicolo elettronico *           |                                |             |
| VII - Personale                                                        |                                | Q Cerca     |
| Oggetto del fascicolo *                                                |                                |             |
| RONCHETTI ALESSIA                                                      |                                |             |
|                                                                        |                                | li.         |
| Descrizione del fascicolo elettronico                                  |                                |             |
| Digitare descrizione del fascicolo elettronico                         |                                |             |
| Tag del fascicolo elettronico (min. 2 e max. 20 caratteri)             |                                | /i          |
| Aggiungi                                                               |                                |             |
|                                                                        |                                |             |

Indicare se fascicolo alunno/personale, l'anagrafica collegata e il nome del fascicolo (riportare **solo** il nome/cognome della persona).

Al termine cliccare SALVA e ricercalo nuovamente dal campo Seleziona fascicolo.

| Acquisisci mail       |                                |                                  |                |                     |                   |                           | X                       |
|-----------------------|--------------------------------|----------------------------------|----------------|---------------------|-------------------|---------------------------|-------------------------|
| 🗅 Informazioni di j   | archiviazione                  | rio da acquisire                 |                |                     |                   |                           |                         |
| Dati generali         | 🗅 Metadati non richiesti       | C Archiviazione e Fascicolazione | Autorizzazioni | Albo On-line. Trasi | oarenza. Bacheche | O Procedimento automatico |                         |
|                       |                                |                                  |                |                     |                   |                           |                         |
| Collegamento do       | cumento all'anagrafica         |                                  |                |                     |                   |                           |                         |
| Collegamento do       | cumento ai fascicoli elettroi  | nici                             |                |                     |                   |                           |                         |
| Collegamento do       | cumento all'archivio           |                                  |                |                     |                   |                           |                         |
|                       |                                |                                  |                | <u> </u>            |                   |                           |                         |
| Archivio in cui inser | ire il documento               |                                  |                | Archiv              | vio selezionato   |                           |                         |
| Q Ricerca archiv      | 0                              |                                  |                | Did                 | attica            |                           |                         |
| 🖂 😑 Archivi           |                                |                                  |                |                     |                   |                           |                         |
| 🛨 🚞 Circolari         |                                |                                  |                |                     |                   |                           |                         |
| 🕂 🚞 Contabil          | ità                            |                                  |                |                     |                   |                           |                         |
| DEMO                  |                                |                                  |                |                     |                   |                           |                         |
| + Didattica           | oli con Timbro Digitale        |                                  |                |                     |                   |                           |                         |
| E Fornitor            | na con minor o lograle         |                                  |                |                     |                   |                           |                         |
| GDPR W                | eb - Consenso trattamento dati | per Firma grafometrica           |                |                     |                   |                           |                         |
| GDPR W                | eb - Informativa               |                                  |                |                     |                   |                           |                         |
| GDPR W                | eb - Nomina o incarico         |                                  |                |                     |                   |                           |                         |
| 📄 Genitori            |                                |                                  |                |                     |                   |                           |                         |
| 💼 Guide               |                                |                                  |                |                     |                   |                           |                         |
| 🚞 Istanze             |                                |                                  |                |                     |                   |                           |                         |
| Modulis               | ica                            |                                  |                |                     |                   |                           |                         |
| Normati               | ve                             |                                  |                |                     |                   |                           |                         |
| 🕂 🚞 Persona           | e                              |                                  |                |                     |                   |                           |                         |
| Posta el              | ettronica inviata protocollata |                                  |                |                     |                   |                           |                         |
| Protocol              | lo riservato                   |                                  |                |                     |                   |                           |                         |
|                       |                                |                                  |                |                     |                   |                           | Acquisisci mail Ochiudi |

Proseguire cliccando sul collegamento all'ARCHIVIO per selezionare la cartella di salvataggio

Una volta compilato tutti i campi, procedere al salvataggio cliccando sul pulsante "salva".

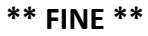

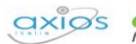

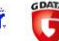